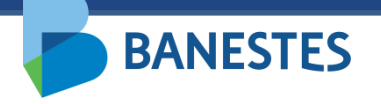

# Sistema de Depósitos Judiciais Banestes Consulta de Extrato

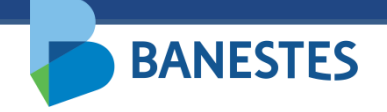

# Consulta de Extrato de Conta de Depósito Judicial

A funcionalidade permitirá aos servidores do Poder Judiciário consultar extratos de contas de Depósito Judicial, através do ID do Depósito, do número do processo e/ou do número da conta judicial.

O Identificador de Depósito Judicial (ID) consta na Guia de Depósito Judicial gerada ao final do processo de abertura da conta.

Para geração do extrato é obrigatória a informação do período a ser consultado.

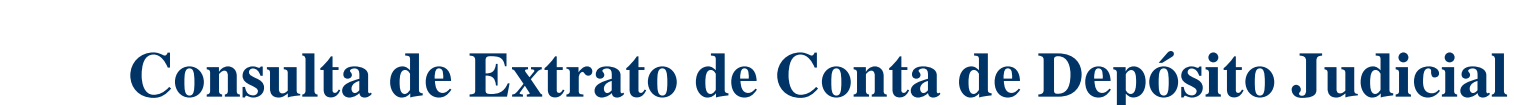

A funcionalidade é acessada através do menu **Conta Judicial => Extrato** 

#### Passo 1 – Consulta

**BANESTES** 

O usuário deve preencher um ou mais filtros para a consulta, além do período do extrato.

É possível pesquisar utilizando o ID do Depósito, Número do Processo e/ou Número da Conta Judicial.

Ao clicar em Consultar, o sistema lista as Contas Judiciais cadastradas na base de dados do Banestes que atendem aos filtros informados.

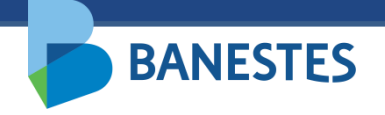

# Passo 1

|                                                                                                    | Depósito Judicial Banestes                                              |        |  |  |  |
|----------------------------------------------------------------------------------------------------|-------------------------------------------------------------------------|--------|--|--|--|
| <b>BANESTES</b>                                                                                           | 28/09/2021 15:45:54 VILA VELHA- 1ª VARA CÍVEL VILA VELHA- 1ª VARA CÍVEL | (Sair) |  |  |  |
| Conta Judicial Alvará Judicial Eletrônico Histórico                                                       |                                                                         |        |  |  |  |
| Início 🕨 Consultar extrato Conta de Judicial CONSULTAR EXTRATO DE CONTA JUDICIAL                          | FILTR                                                                   | 0      |  |  |  |
| ID do Depósito<br>Número da Conta Judicial<br>Número do Processo<br>Início do Período<br>Final do Período | 00052223020098080035<br>01/01/2021 *<br>28/09/2021 *                    |        |  |  |  |

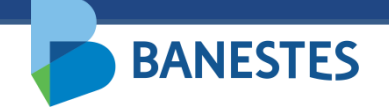

# Consulta de Extrato de Conta de Depósito Judicial

### Passo 2 – Visualizar Extrato

Na lista de contas, o usuário aciona o botão Ver Extrato.

O sistema exibe o extrato da Conta Judicial selecionada no período informado.

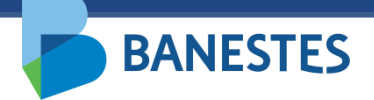

### Passo 2

| Cor                                                             | nta Judicial Al     | Ivará Judicial Eletrônico     | Histórico                                                                                              |                                                                                |               |
|-----------------------------------------------------------------|---------------------|-------------------------------|----------------------------------------------------------------------------------------------------|--------------------------------------------------------------------------------|---------------|
|                                                                 | ício 🕨 Consultar ex | trato Conta de Judicial       |                                                                                                    |                                                                                |               |
| C                                                               | ONSULTAR EXTR       | ATO DE CONTA JUDICI           | AL                                                                                                    |                                                                                | FILTRO        |
|                                                                 |                     | Núm                           | ID do Depósito<br>ero da Conta Judicial<br>Número do Processo<br>Início do Período<br>Final do Período | 00052223020098080035<br>01/01/2021 *<br>28/09/2021 *                           |               |
|                                                                 | Conta Judicial ᅌ    | Nome da Vara ᅌ                | Número do Processo ᅌ                                                                                   | Partes Envolvidas                                                              | Ações         |
|                                                                 | 9669192             | VILA VELHA - 2ª VARA<br>CÍVEL | 00052223020098080035                                                                                   | [Autor] AUTOR/REQUERENTE<br>[Réu] REU/REQUERIDO (Depositante)                  | 🖉 Ver Extrato |
| 8011990 VILA VELHA- 2ª VARA 00052223020098080035 [A<br>CÍVEL [R |                     |                               |                                                                                                    | [Autor] L                                                                      | 🖉 Ver Extrato |
|                                                                 | 9669316             | VILA VELHA - 2ª VARA<br>CÍVEL | 00052223020098080035                                                                                   | [Réu] BANESTES S/A- BANCO DO ESTADO DO ESPIRITO SANTO (Depositante)<br>[Autor] | 🖉 Ver Extrato |
|                                                                 | 9669277             | VILA VELHA - 2ª VARA          | 00052223020098080035                                                                                   | [Réu] BANESTES S/A- BANCO DO ESTADO DO ESPIRITO SANTO (Depositante)            | 月 Ver Extrato |

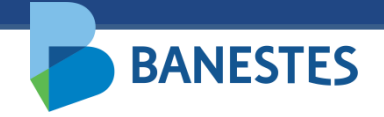

# Passo 2

| BBA              | NESTES                        |                   |                    | Dep             | oósito Judicia     | ıl                    |             |   |  |
|------------------|-------------------------------|-------------------|--------------------|-----------------|--------------------|-----------------------|-------------|---|--|
| -                | Consulta de Extrato           |                   |                    |                 |                    |                       |             |   |  |
| Filtro Selecio   | Filtro Selecionado:           |                   |                    |                 |                    |                       |             |   |  |
| Número da C      | Conta Judicial                | 9669192           |                    | Data do Extrato | 01/01/20           | 21 à 28/09/2021       |             |   |  |
|                  |                               |                   |                    |                 |                    |                       |             |   |  |
| Dados da Con     | Dados da Conta                |                   |                    |                 |                    |                       |             |   |  |
| Agência          |                               | 271 - TRIBUNAL DE | JUSTICA            |                 |                    |                       |             |   |  |
| Número da Co     | onta Judicial                 | 9669192           |                    |                 |                    |                       |             |   |  |
| Número do Pr     | ocesso                        | 00052223020098080 | 0035               |                 |                    |                       |             |   |  |
| Nome do Depo     | ositante                      | REU/REQUERIDO     |                    |                 |                    |                       |             |   |  |
| Situação da C    | onta Judicial                 | Ativa             |                    |                 |                    |                       |             |   |  |
| Data             | Histórico                     |                   | ID Depósito        | Agência         | Lançamento / Saldo | Beneficiário / Destir | no CPF/CNPJ |   |  |
| 01/01/2021       | SALDO ANTERIO                 | R                 |                    |                 | R\$ 0,00           |                       |             |   |  |
| 05/08/2021       | DEPÓSITO                      |                   | 012021100400000057 | 271             | R\$ 100.000,00     | (+)                   |             |   |  |
| 05/08/2021       | SALDO                         |                   |                    |                 | R\$ 100.000,00     |                       |             |   |  |
| 31/08/2021       | RENDIMENTO (JU<br>CORREÇÃO)   | JROS +            |                    |                 | R\$ 252,56         | (+)                   |             |   |  |
| 31/08/2021       | SALDO                         |                   |                    |                 | R\$ 100.252,56     |                       |             |   |  |
|                  |                               |                   |                    |                 |                    |                       |             |   |  |
| Sa               | Saldo Previsto B\$ 100 472 28 |                   |                    |                 |                    |                       |             |   |  |
| Saldo Disponível |                               |                   |                    |                 | R\$ 100.472,28     |                       |             |   |  |
| Sa               | Ido Bloqueado                 |                   |                    |                 | R\$ 0,00           |                       |             |   |  |
| Sa               | Ido Penhorado                 |                   |                    |                 | R\$ 0,00           |                       |             |   |  |
|                  |                               |                   |                    |                 |                    |                       |             | I |  |

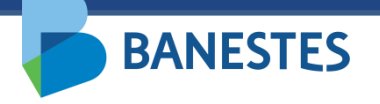

# Sistema de Depósitos Judiciais Banestes Consulta por Nome

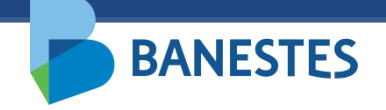

# Consulta de Conta de Depósito Judicial por Nome

A funcionalidade permitirá aos servidores do Poder Judiciário buscar contas de Depósito Judicial por nome da parte.

A opção é acessada por meio do menu **Conta Judicial => Consulta por nome.** 

O usuário deve preencher o campo "Nome da Parte" com o nome completo da parte e clicar no botão "**Consultar**". O sistema irá listar todas as Contas Judiciais cadastradas na base de dados do Banestes, vinculadas ao nome inserido.

# Consulta de Conta de Depósito Judicial por Nome

**BANESTES** 

| <b>DANESIES</b> 28/09/2021 13:42:56 VITÓRIA- 2ª V                                      | ARA CÍVEL V                     |
|----------------------------------------------------------------------------------------|---------------------------------|
| Conta Judicial Alvará Judicial Eletrônico Histórico                                    |                                 |
| Início 🕨 Consultar conta judicial por nome da parte                                    |                                 |
| CONSULTAR CONTA JUDICIAL POR NOME DA PARTE                                             | FILTRO                          |
| Nome da Parte * AUTOR/REQUERENTE                                                       |                                 |
| Conta Judicial 💠 Processo 💠 Nome da Vara 💠 Comarca 🗢 UF 🗘 Tipo Conta 🗢 Nome da         | Parte 🗘 Ações                   |
| 9669192 00052223020098080035 VILA VELHA - 2ª VARA CÍVEL VILA VELHA ES Normal AUTOR/REI | QUERENTE Q Consultar<br>Extrato |

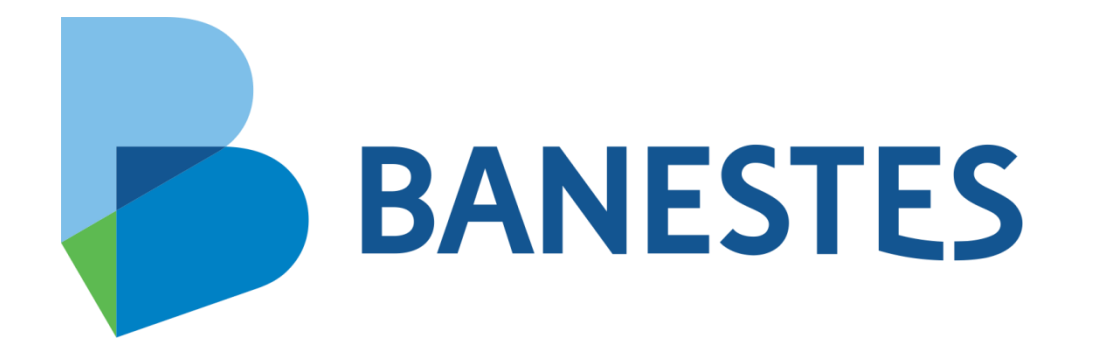